# 署名用電子証明書 暗証番号初期化・再設定の操作手順

| <ul> <li>◆ご注意</li> </ul>                             |
|------------------------------------------------------|
| コンビニエンスストア等で初期化・再設定できるのは署名用電子証明書(英数字6~16ケタ)の暗証番号のみです |
| STEP1とSTEP2の2段階の手順が必要です。                             |

いずれの手順にも利用者証明用暗証番号(数字4ケタ)の入力が必要です。

■お問合せ
 玉名市役所市民課
 TEL:0968-75-1116

### STEP1 (コンビニエンスストア等に行く前の準備)

# →スマートフォンとマイナンバーカードをご準備ください。

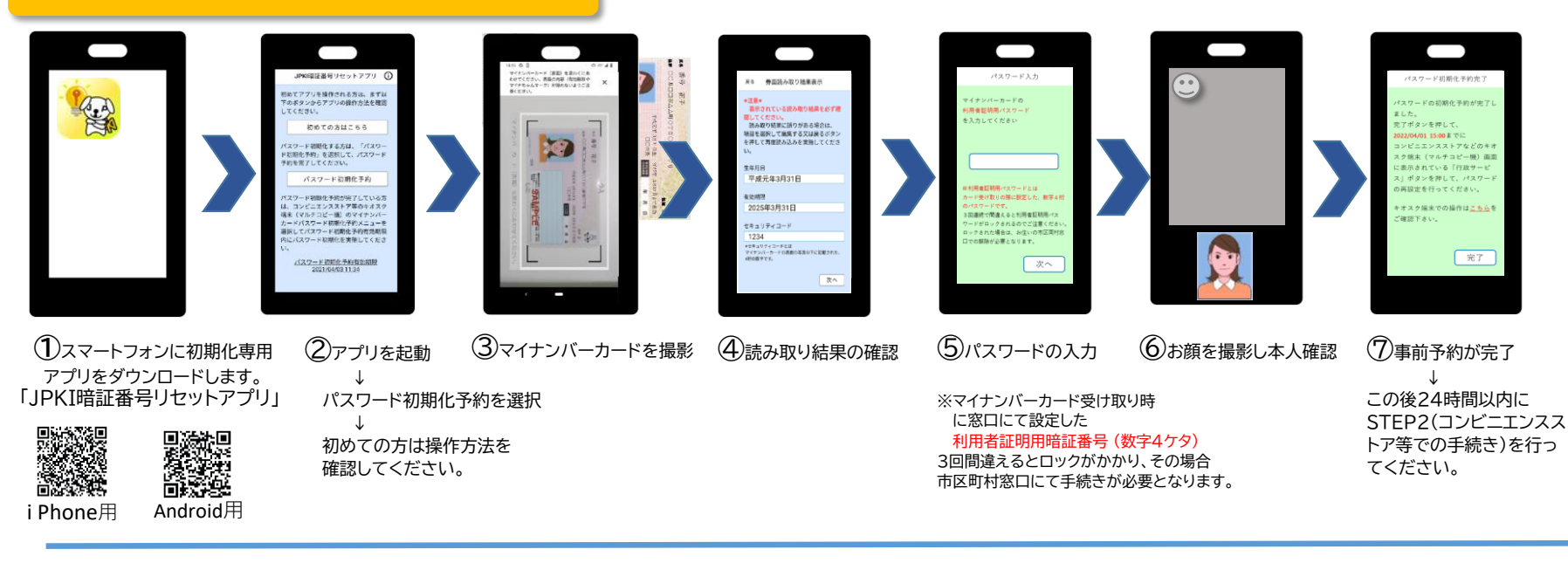

#### STEP2(コンビニエンスストア等での手続き)

## →新しい署名用暗証番号とマイナンバーカードをご準備ください

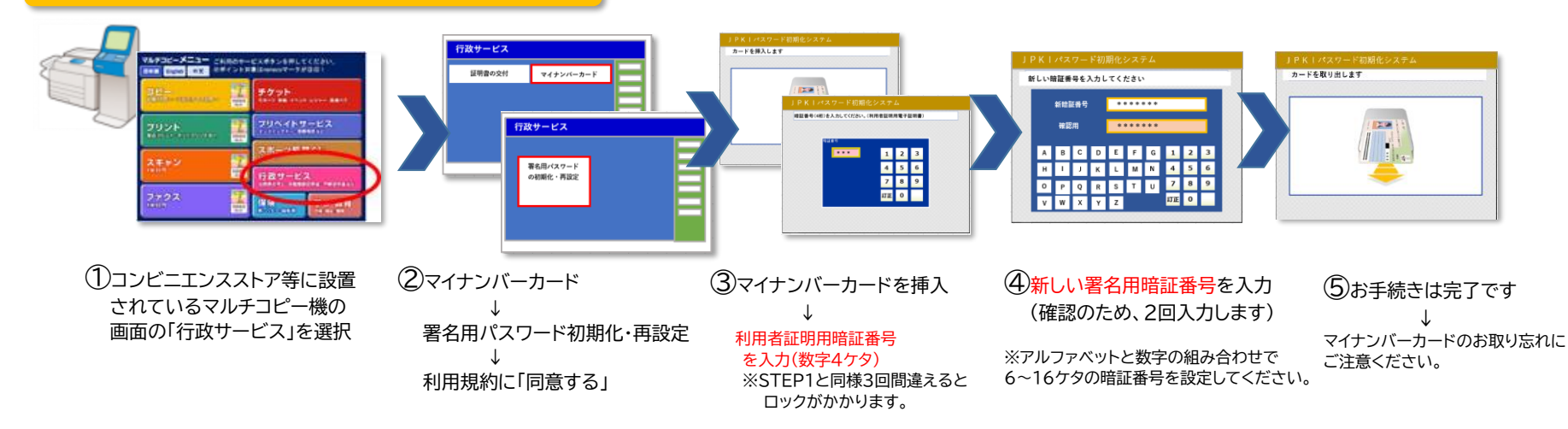